## Pasos para recuperar contraseña en Centuria

Paso 1: hacer clic en "¿Olvidó su contraseña?"

| INICIO • NOTICIAS • MATERIAL DE CONSULTA                                                                                                    |                                                                                                    |  |  |  |  |
|----------------------------------------------------------------------------------------------------|----------------------------------------------------------------------------------------------------|--|--|--|--|
| Estamos prestos a recibir sus consultas; por favor escríbanos a este correo:<br>asistencia-dti@pucp.edu.pe<br>Encuentranos también en nuestros canales y redes:<br>PUCP.DTI O /dti_pucp DTI PUCP | Ingrese a su cuenta<br>Ingrese su usuario<br>Ingrese su contraseña<br>CENTURIA<br>Finanzas<br>CENTURIA<br>Finanzas<br>CENTURIA<br>Recursos Humanos<br>Ingresar<br>¿Olvidó su contraseña? |  |  |  |  |
| LINK DE INTERÉS<br>• Agenda PUCP<br>• Vicerrectorado Administrativo                                                                                                    |                                                                                                    |  |  |  |  |
| Pontificia Universidad Católica del Perú<br>Av. Universitaria 1801, San Miguel, Lima 32, Perú, Teléfono (511) 626-2000                                                                           |                                                                                                    |  |  |  |  |

Paso 2: Introducir código y hacer clic en continuar

| Favoritos 🗸 | Menú Principal 🗸 |
|-------------|------------------|
|             | RIA              |

## Olvido Contraseña

Si ha olvidado su contraseña o ésta ha expirado, puede obtener una contraseña nueva por correo electrónico.

Introduzca su ID de usuario, que el sistema usará para localizar su perfil e identificarlo.

| ID Usuario: |     |  |  |
|-------------|-----|--|--|
|             |     |  |  |
| Continu     | uar |  |  |
|             |     |  |  |

Paso 3: responder a la pregunta solicitada y hacer clic en el botón "Enviar Ctña Correo-E"

| Favoritos 🗸                                                   | Menú Principal 🗸                |   |  |  |
|---------------------------------------------------------------|---------------------------------|---|--|--|
|                                                               | RIA                             |   |  |  |
| Olvido Contr                                                  | aseña                           |   |  |  |
| ID Usuario:                                                   |                                 |   |  |  |
| ID Correo-E                                                   | Ξ:                              |   |  |  |
| Conteste la pregunta siguiente para la validación de usuario. |                                 |   |  |  |
| Pregunta:                                                     | Cual es tu fecha de nacimiento? |   |  |  |
| Respuesta:                                                    |                                 |   |  |  |
| Enviar Ctña                                                   | Correo-E                        | • |  |  |
|                                                               |                                 |   |  |  |

Su contraseña nueva habrá llegado a su dirección de correo electrónico PUCP.

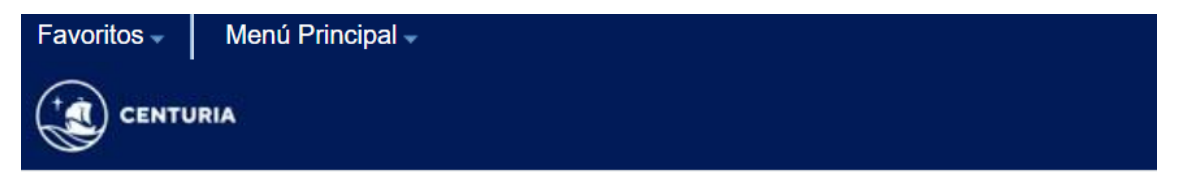

## Su contraseña ha sido enviada por correo electrónico

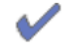

Su contraseña ha sido enviada por correo electrónico.